# SAP FIORI LAUNCHPAD

## **Managed Hiring - Overview**

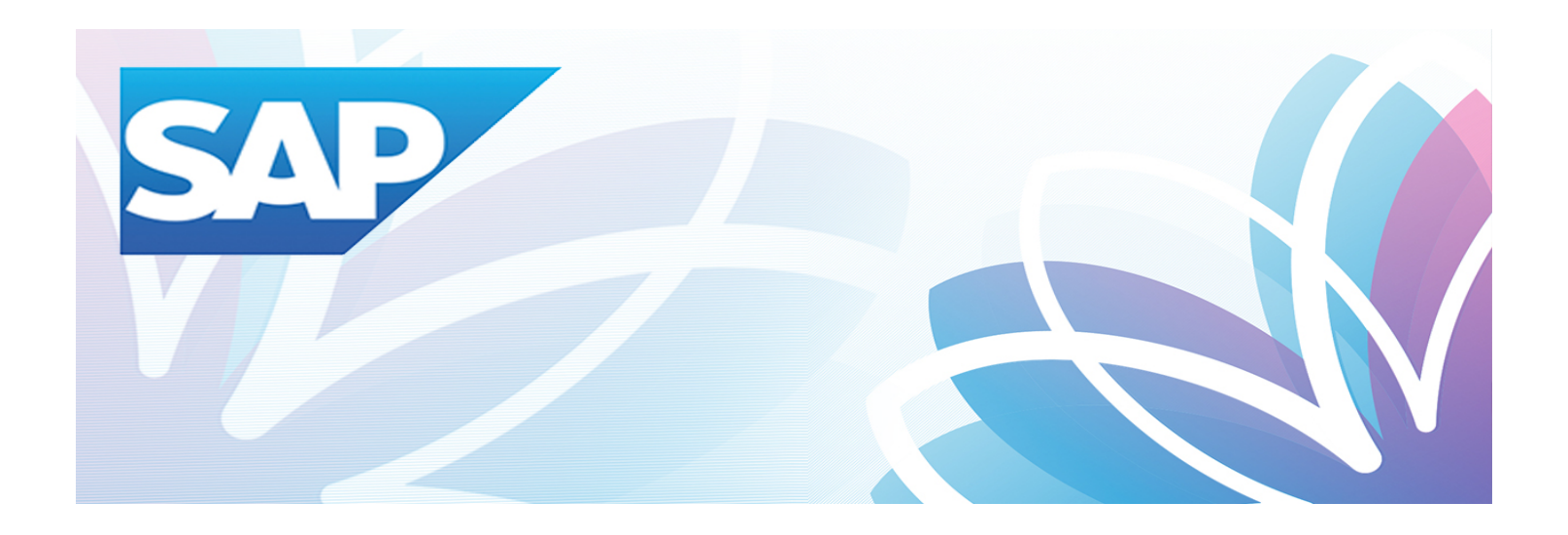

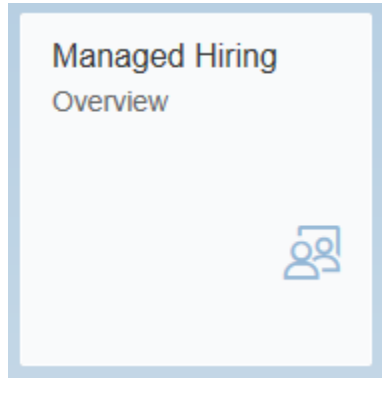

## **Financial Management Systems Division**

Version 1.0.0

## August 2019

## Table of Contents

| 1. | Mana  | ged Hiring – Overview1                                      |
|----|-------|-------------------------------------------------------------|
|    | 1.1   | About1                                                      |
| 2. | Selec | tion Criteria2                                              |
|    | 2.1   | Deputy2                                                     |
|    | 2.2   | Organizational Unit5                                        |
| 3. | Head  | er Information9                                             |
| 4. | Bar G | raphs10                                                     |
|    | 4.1   | Total Positions Aligned with Managed Hiring Total           |
|    | 4.2   | Percentage of Managed Hiring Total11                        |
|    | 4.2   | 2.1 Percentage of Total Positions (No Managed Hiring Total) |
|    | 4.3   | Breakdown by Organization13                                 |
|    | 4.4   | Breakdown by Classification15                               |

## 1. Managed Hiring – Overview

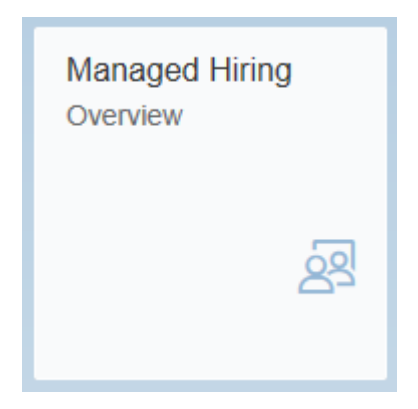

#### 1.1 About

The Manage Hiring Overview application provides insight on the number of filled and vacant positions aligned with Board approved positions for a given Deputy or Group/Division (Organization Unit).

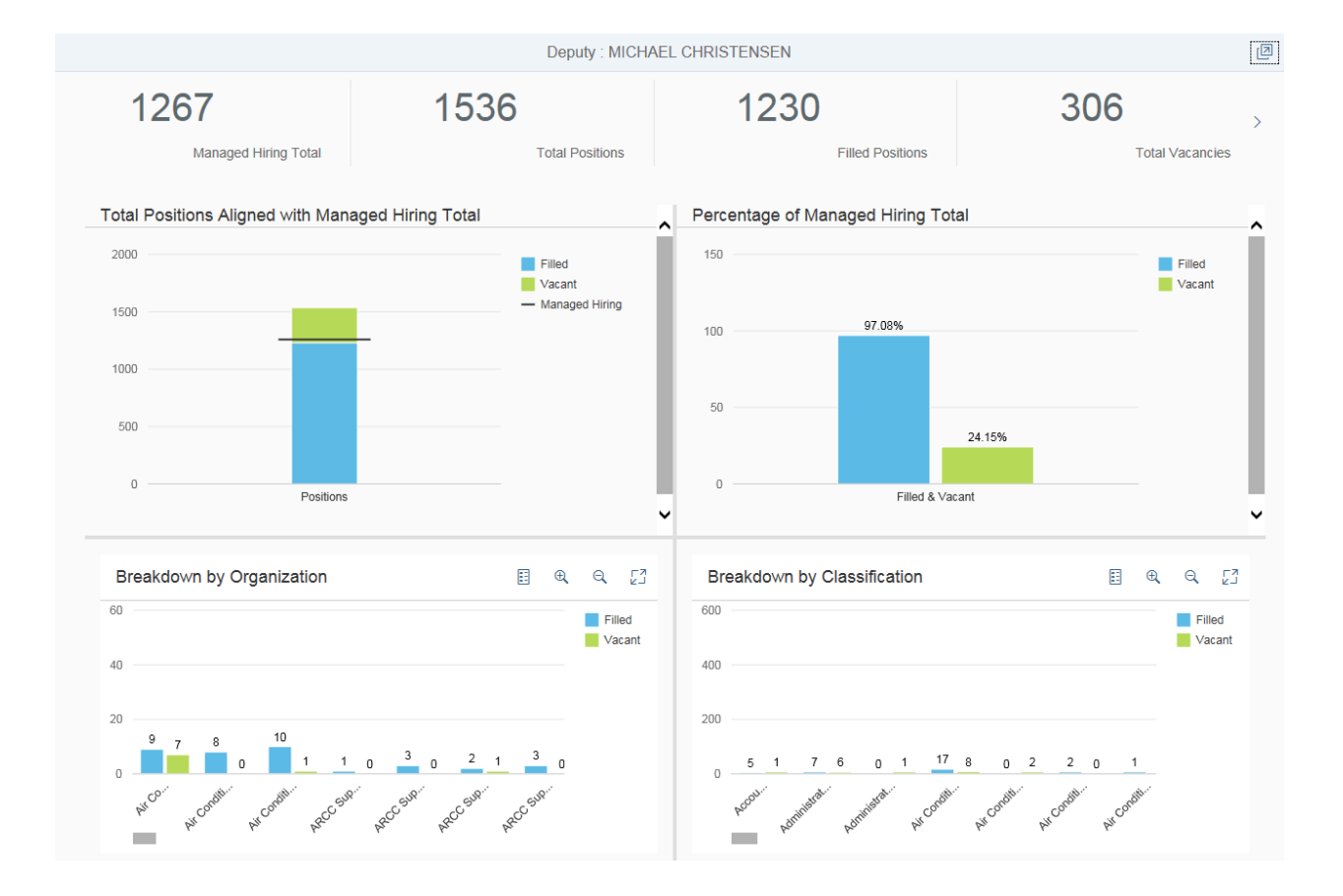

## 2. Selection Criteria

Upon execution of the application, the initial screen that appears is the 'Selection Criteria' screen. By default, 'Deputy' is selected.

|                         | Selection Criteria |       |        |
|-------------------------|--------------------|-------|--------|
| • Deputy O Organization | al Unit            |       |        |
| Select Value            |                    |       |        |
| Deputy                  |                    |       | ß      |
|                         |                    | Close | Submit |

## 2.1 Deputy

Choose a Deputy from the drop down list.

| Selection Criteria         |       |        |
|----------------------------|-------|--------|
| Deputy Organizational Unit |       |        |
| Select Value               |       |        |
| Deputy                     |       | ß      |
|                            | Close | Submit |
|                            |       |        |

1. Click the Deputy selection box.

2. A list of all available Deputies is presented.

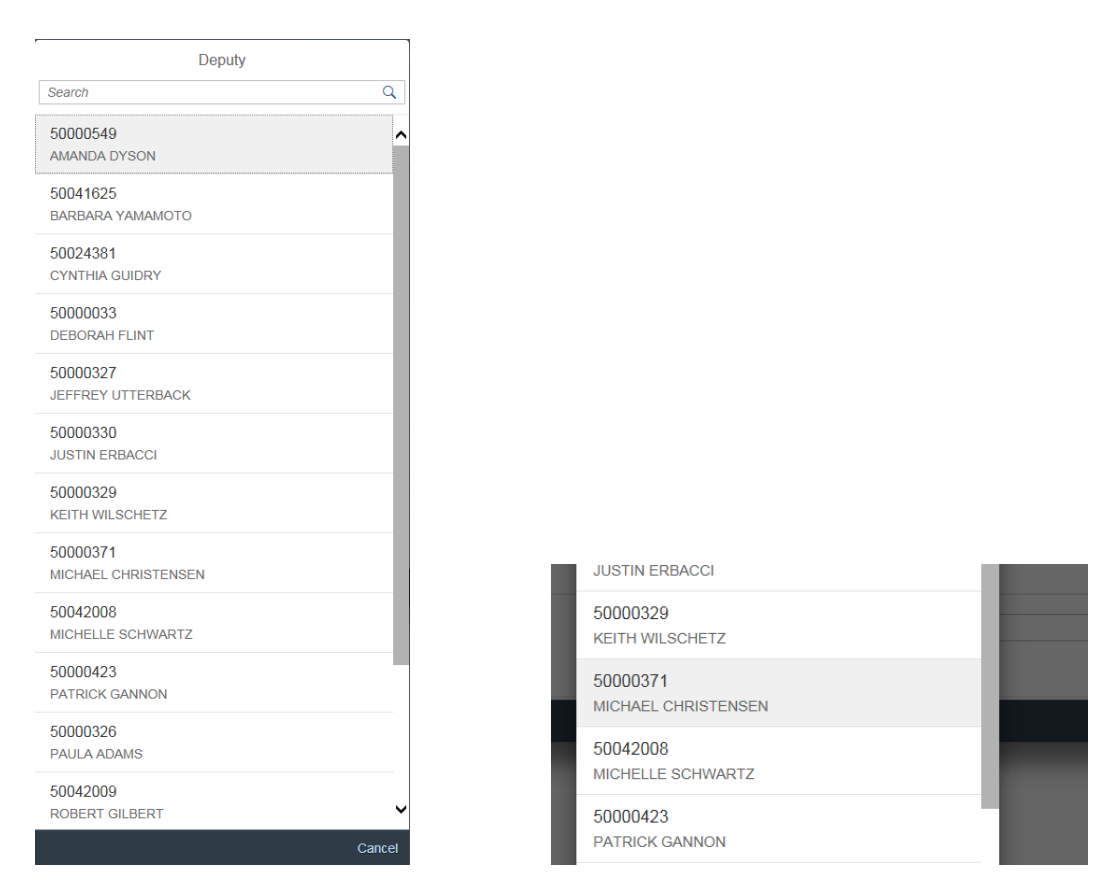

- 3. You can select a Deputy by clicking their name.
- 4. As a result, the selected Deputy is returned to the selection criteria screen.

|                                          | Selection Criteria  |       |        |
|------------------------------------------|---------------------|-------|--------|
| <ul> <li>Deputy Organizationa</li> </ul> | I Unit              |       |        |
| Select Value                             |                     |       |        |
| Deputy                                   | MICHAEL CHRISTENSEN |       | 6      |
|                                          |                     | Close | Submit |

8. Click the 'Submit' button located at the bottom right to apply the selection criteria.

The results of the selected Deputy are displayed below.

|                                                                                                    | Deputy · MICHAEI                                  | CHRISTENSEN                               |                         |              |
|----------------------------------------------------------------------------------------------------|---------------------------------------------------|-------------------------------------------|-------------------------|--------------|
| 1267                                                                                                    | 1536                                              | 1220                                      | 206                     |              |
|                                                                                                    |                                                   | Filled Positions                          | JUD                     | >            |
| managed mining rotar                                                                                                    | Total F Ositions                                  | T IIICU F OSILIOTIS                       |                         | 103          |
| Total Positions Aligned with Manageo                                                                                                    | d Hiring Total                                    | Percentage of Managed Hiring To           | tal                     | ^            |
| 2000                                                                                                    | Filled<br>Vacant                                  | 150                                       | Filled Vacan            | t            |
| 1500                                                                                                    | - Managed Hiring                                  | 100 97.08%                                |                         |              |
| 1000                                                                                                    |                                                   |                                           |                         |              |
| 500                                                                                                    |                                                   | 50                                        | 24 15%                  |              |
| 0                                                                                                    |                                                   |                                           | 24.1576                 |              |
| Positions                                                                                                    | v                                                 | Filled & Va                               | cant                    | v            |
| Breakdown by Organization                                                                                                    | ⊞ ®, Q, []                                        | Breakdown by Classification               | E Q Q                   | 2            |
| 60                                                                                                    | Filled                                            | 600                                       | Fill                    | ed           |
| 40                                                                                                    | Valant                                            | 400                                       | va                      | zant         |
| 2010                                                                                                    |                                                   | 200                                       |                         |              |
|                                                                                                    | <sup>3</sup> 0 <sup>2</sup> 1 <sup>3</sup> 0      | 0 5 1 7 6 0 1 17                          | 8 0 2 2 0 1             |              |
| hice hiceday hiceday hiceday h                                                                                                    | ACC SHP. ACC SHP. ACC SHP.                        | Account Activities Activities Account     | PECONDE PECONDE PECONDE |              |
| <ul> <li>9. Click this icon up the 'Selection</li> <li>Image: Selection of the selection of the sele</li></ul> | Iocated at the Criteria' screen belo<br>Selection | he top right-hand coi<br>w.<br>n Criteria | rner of the applicat    | ion to bring |
| Select ∀alue                                                                                                    |                                                   |                                           |                         |              |
| Deputy                                                                                                    | MICHAEL CHRISTENSEN                               |                                           |                         | Ъ            |
|                                                                                                    |                                                   |                                           |                         |              |

Close Submit

## 2.2 Organizational Unit

Apply Organizational Unit as a filter.

- 1. Select the radio button 'Organizational Unit'.
- 2. The Organizational Unit selection box is displayed.

| Selection Criteria                              |        |
|-------------------------------------------------|--------|
| O Deputy Organizational Unit                    |        |
|                                                 |        |
| Select Value                                    |        |
| Organizational Unit                             | ß      |
| Clos                                            | e Subm |
|                                                 |        |
| 3. Click the Organizational Unit selection box. |        |

4. A List of all available Organizational Units are presented.

| earch       Q       Accounting         60000033       S00000582       CFO Accounting Operations Division         60000324       S0000584       CFO Fixed Assets & Project Accounting         60000325       S0000326       S0003080         chief Executive Officer Group       FMUG Accounting Operations         60000326       S0013864         udministration Group       IMTG IT Warehouse & Accounting         0000327       S0020946         see ONT ACCOUNTING (50000590)                                                                                                    | 8    |
|----------------------------------------------------------------------------------------------------|------|
| \$0000033       \$0000032         \$00000324       CFO Accounting Operations Division         \$00000325       \$0000326         \$00000326       \$0000326         \$00000327       \$0013864         \$0000327       \$0000327         \$00000327       \$0000326         \$0000327       \$0000326         \$0000327       \$0000326         \$0000327       \$0000327         \$00000327       \$0000326         \$0000327       \$0000326         \$0000327       \$0000326         \$0000327       \$0000326         \$0000327       \$0000326         \$0000327       \$0000326         \$0000327       \$0000326         \$0000327       \$0000326         \$00000327       \$0000326         \$00000327       \$0000326         \$00000327       \$0000326         \$00000327       \$00000326         \$00000326       \$00000326         \$00000327       \$00000326         \$00000327       \$00000326         \$00000326       \$00000326         \$00000327       \$00000326         \$00000326       \$00000326         \$00000327       \$00000326         \$00000327 |      |
| 50000324     50000584       Board of Airport Commissioners Group     CFO Fixed Assets & Project Accounting       50000325     50003080       Schief Executive Officer Group     FMUG Accounting Operations       50000326     50013864       udministration Group     IMTG IT Warehouse & Accounting       0000327     50020946       commercial Development Group     SEE ONT ACCOUNTING (50000590)                                                                                                    |      |
| 50000325     50003080       Schief Executive Officer Group     FMUG Accounting Operations       50000326     50013864       idditional diministration Group     IMTG IT Warehouse & Accounting       50000327     50020946       commercial Development Group     SEE ONT ACCOUNTING (50000590)                                                                                                    |      |
| 0000326     50013864       iministration Group     IMTG IT Warehouse & Accounting       0000327     50020946       rommercial Development Group     SEE ONT ACCOUNTING (50000590)                                                                                                    |      |
| 0000327     50020946       ommercial Development Group     SEE ONT ACCOUNTING (50000590)                                                                                                    |      |
|                                                                                                    |      |
| 0000329     50040663       >perations & Emergency Management     CFO Bond Accounting & Analysis                                                                                                    |      |
| 0000330         50042304           nformation Mgmt & Technology Group         PDG Accounting                                                                                                    |      |
| 0000337<br>COO Board of Airport Commissioners                                                                                                    |      |
| 0000339<br>egal Services                                                                                                    |      |
| 0000340<br>ity Attorney Section                                                                                                    |      |
| 0000341<br>hief Executive Officer                                                                                                    |      |
| 0000342<br>VEM Operations & Emrgncy Mgmt DED                                                                                                    |      |
| Cancel                                                                                                    | Cano |

- 5. You can search using the search box at the top and clicking the search icon Select the Organizational Unit you want to view from the results in the list.
- 6. As a result, the selected Organizational Unit is returned to the 'Selection Criteria' screen.

|                       | Selection Criteria                   |       |        |
|-----------------------|--------------------------------------|-------|--------|
| 🔵 Deputy 💿 Organizati | onal Unit                            |       |        |
| Select Value          |                                      |       |        |
| Organizational Unit   | CFO Accounting Operations Division 🛞 |       | 6      |
|                       |                                      | Close | Submit |

7. Click the 'Submit' button located at the bottom right to apply the selection criteria.

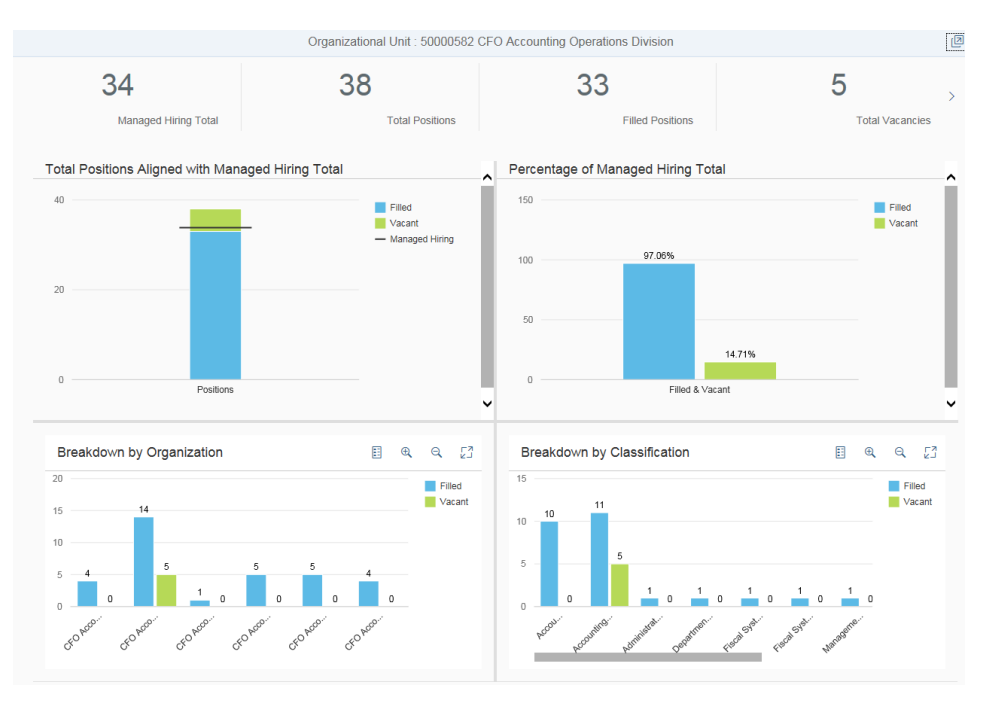

The results of the selected Organizational Unit are displayed below.

\*\*\*NOTE\*\*\* When searching by organizational unit, the data will typically come back top-down based on the structure. If the organizational unit has no Board approved hiring total the managed hiring total will return 0. However, there are instances where an organizational unit itself will have a Board approved managed hiring total and will therefore be evaluated at the top level only.

Below is an example of organizational unit without a managed hiring total.

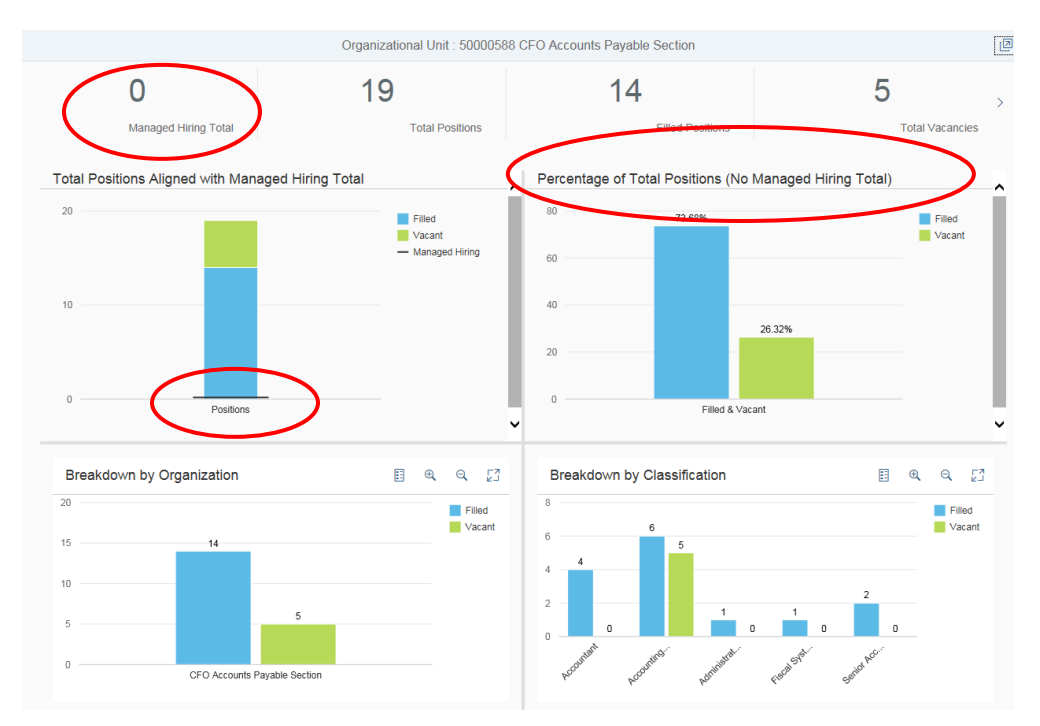

Below is an example of organizational unit with a managed hiring total to be evaluated at top level.

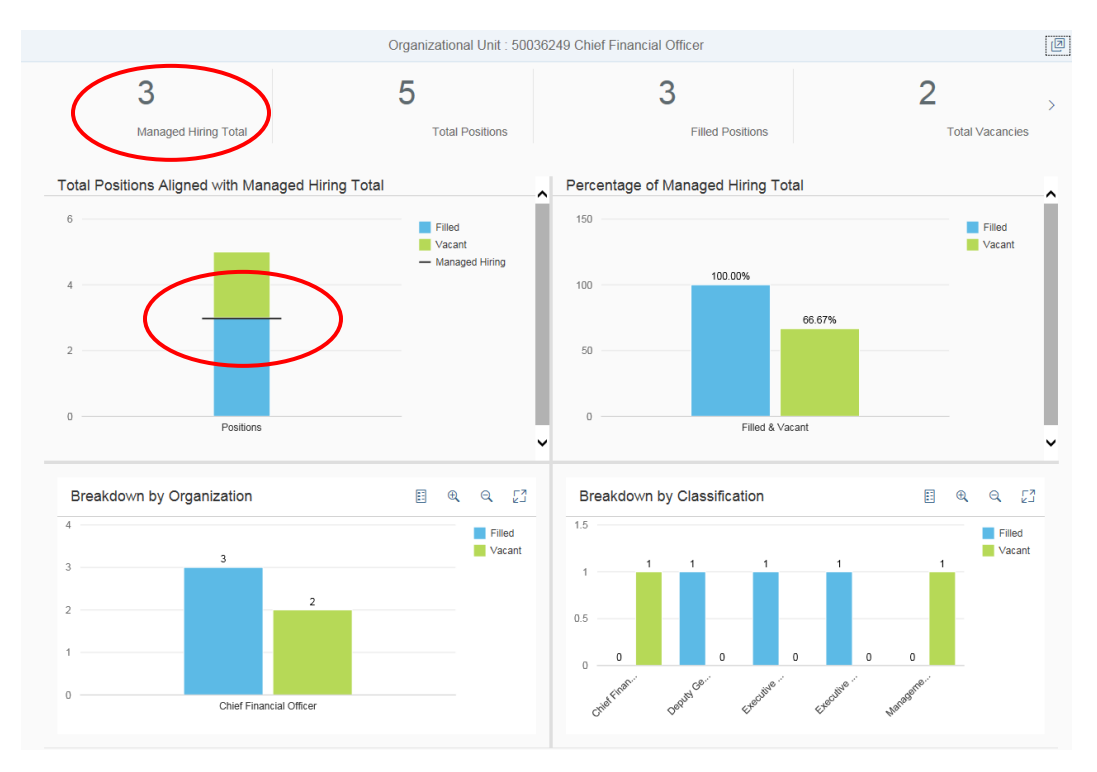

Below is a screenshot of the same Organizational Unit (above) that is shown from the Deputy side. Notice the results show from top-down of the organizational structure.

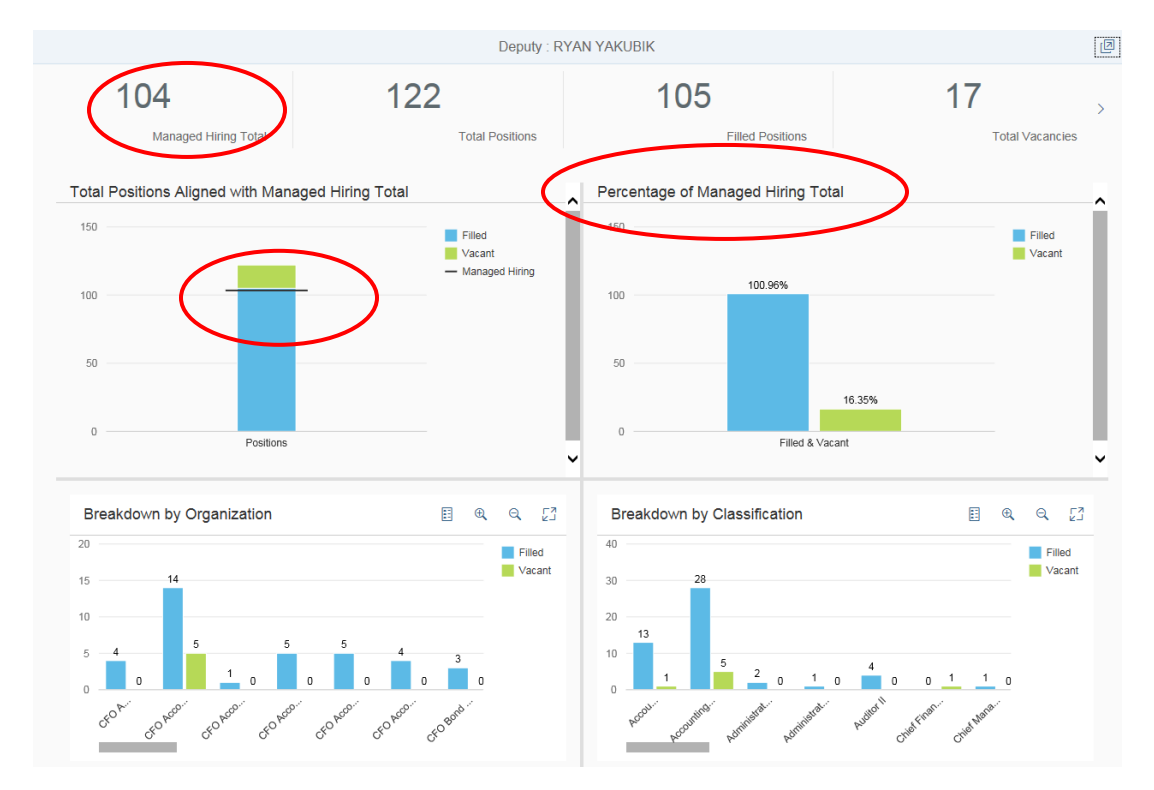

## 3. Header Information

This area provides summary information about position totals and breakdowns based on a Deputy or Division/Group (Organizational Unit) used as a filter.

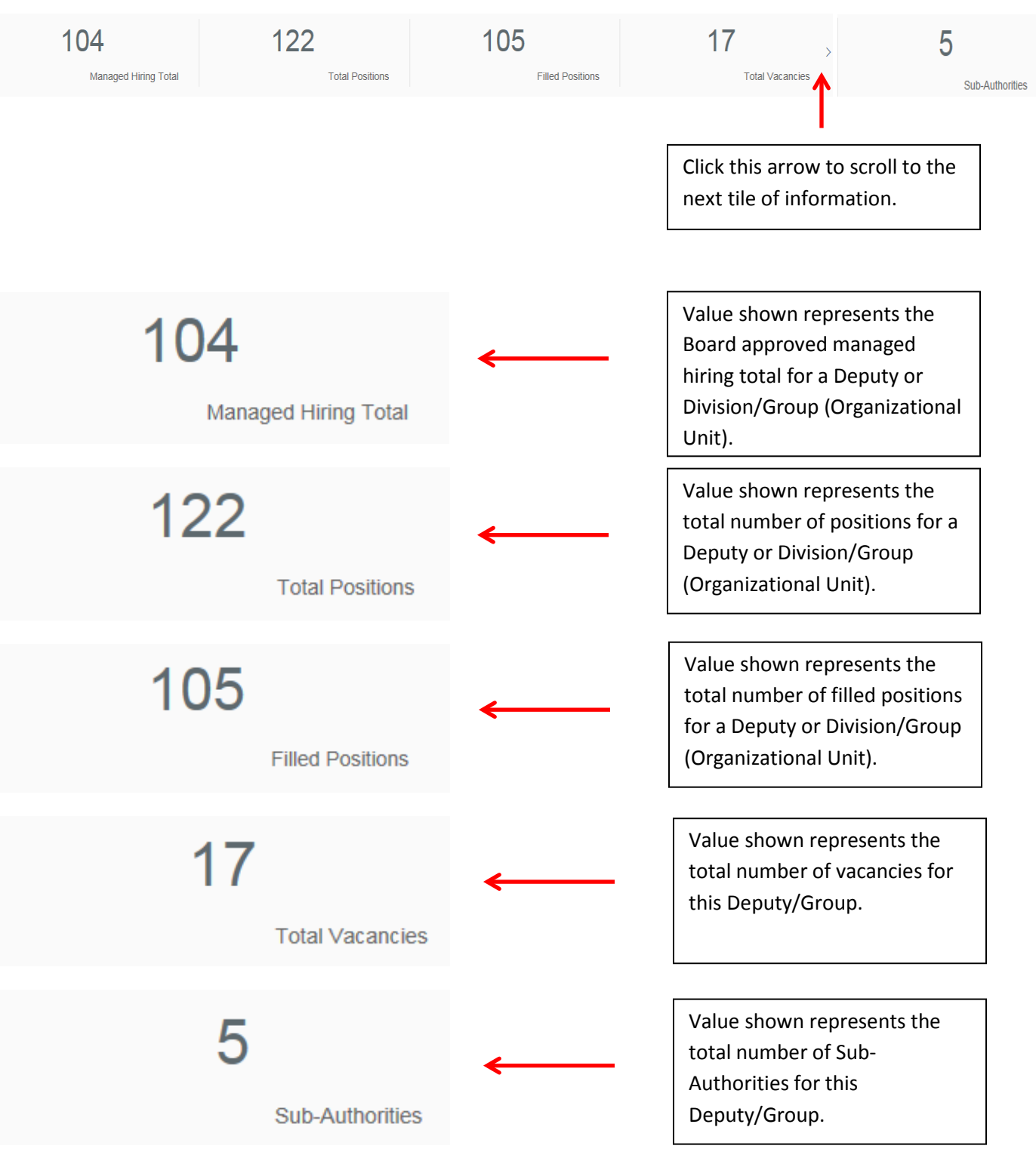

## 4. Bar Graphs

The detail area of the application displays four bar graphs to provide summary information to the user.

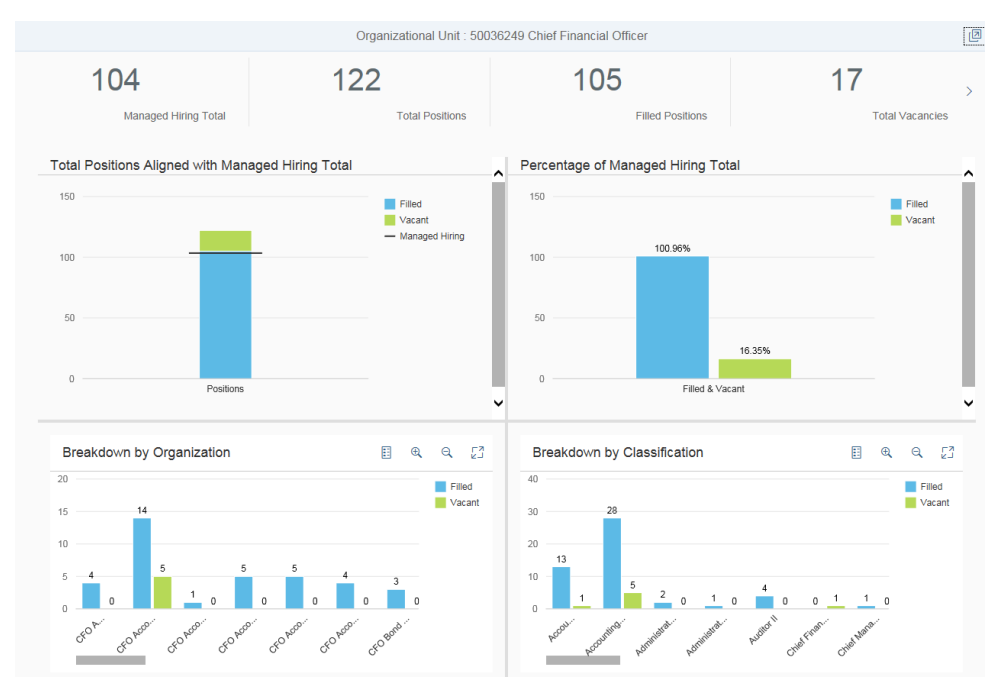

#### 4.1 Total Positions Aligned with Managed Hiring Total

This graph represents a snapshot of the current hiring target for a specific organizational unit relative to the number of the filled and unfilled position. The Managed Hiring line reflects the total number of Board approved positions allocated to the division/group. Sections and units do not have a Managed Hiring total.

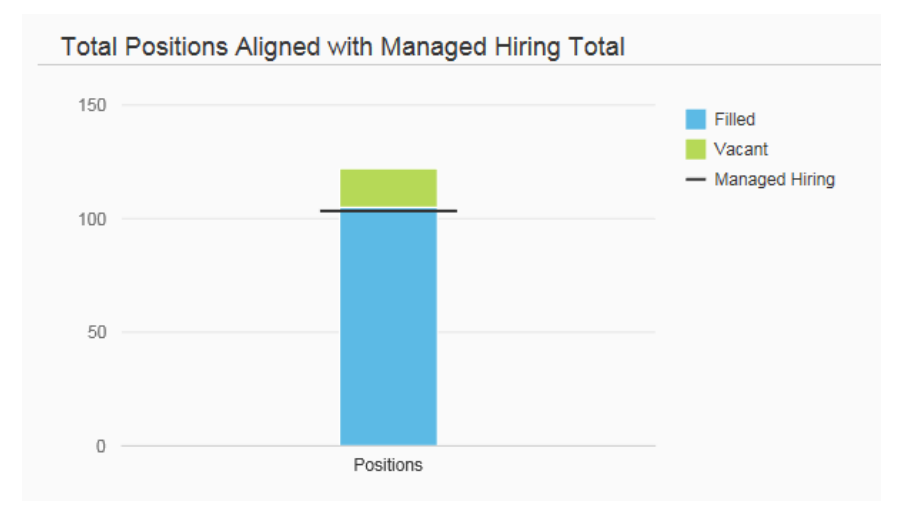

Click the bar chart for additional information.

- Filled
- Vacant
- Managed Hiring

| Position | S        |     |
|----------|----------|-----|
| Filled   |          | 105 |
| Vacant   |          | 17  |
| Manage   | d Hiring | 104 |

## 4.2 Percentage of Managed Hiring Total

This graph depicts the percentage of filled and vacant positions against the managed hiring total—each category is assessed separately. In the example shown, 100.96% of the board approved positions are filled (managed hiring total is 104 and 105 positions are filled) while 16.35% of the allocated positions remain vacant (managed hiring total is 104 and 17 positions are vacant).

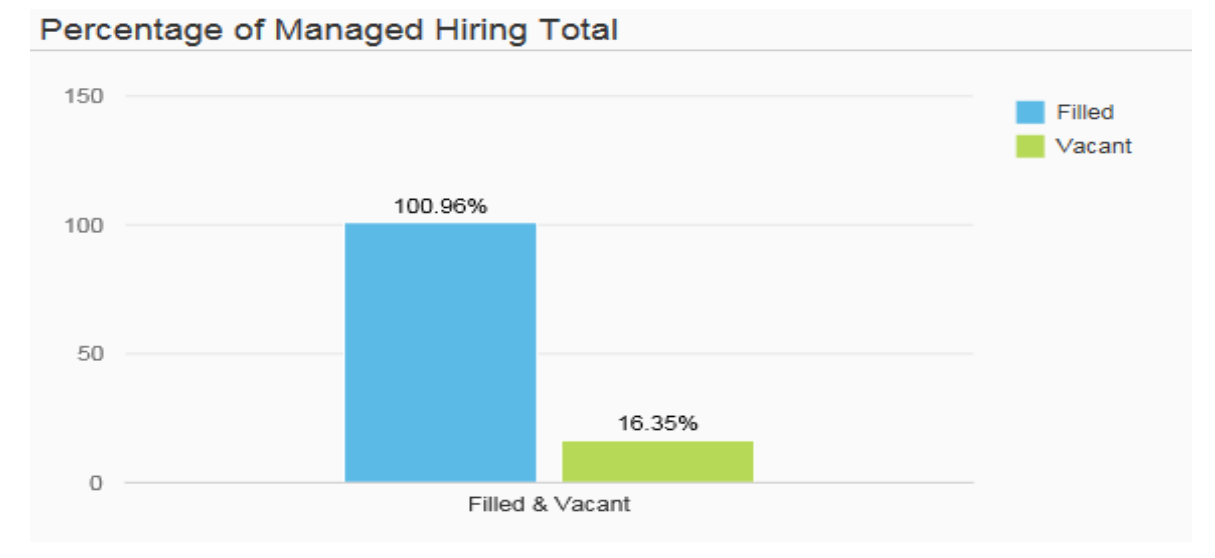

#### 4.2.1 Percentage of Total Positions (No Managed Hiring Total)

Sections/Units that do not have a managed hiring total will show the graph below. This graph depicts the percentage of filled and vacant positions against the total number of positions— each category is assessed separately. In the example shown, 93.10% of the total positions are filled (managed hiring total is 0, total positions is 29, and 27 positions are filled) while 6.90% of the allocated positions remain vacant (managed hiring total is 0, total positions is 29 and 2 positions are vacant).

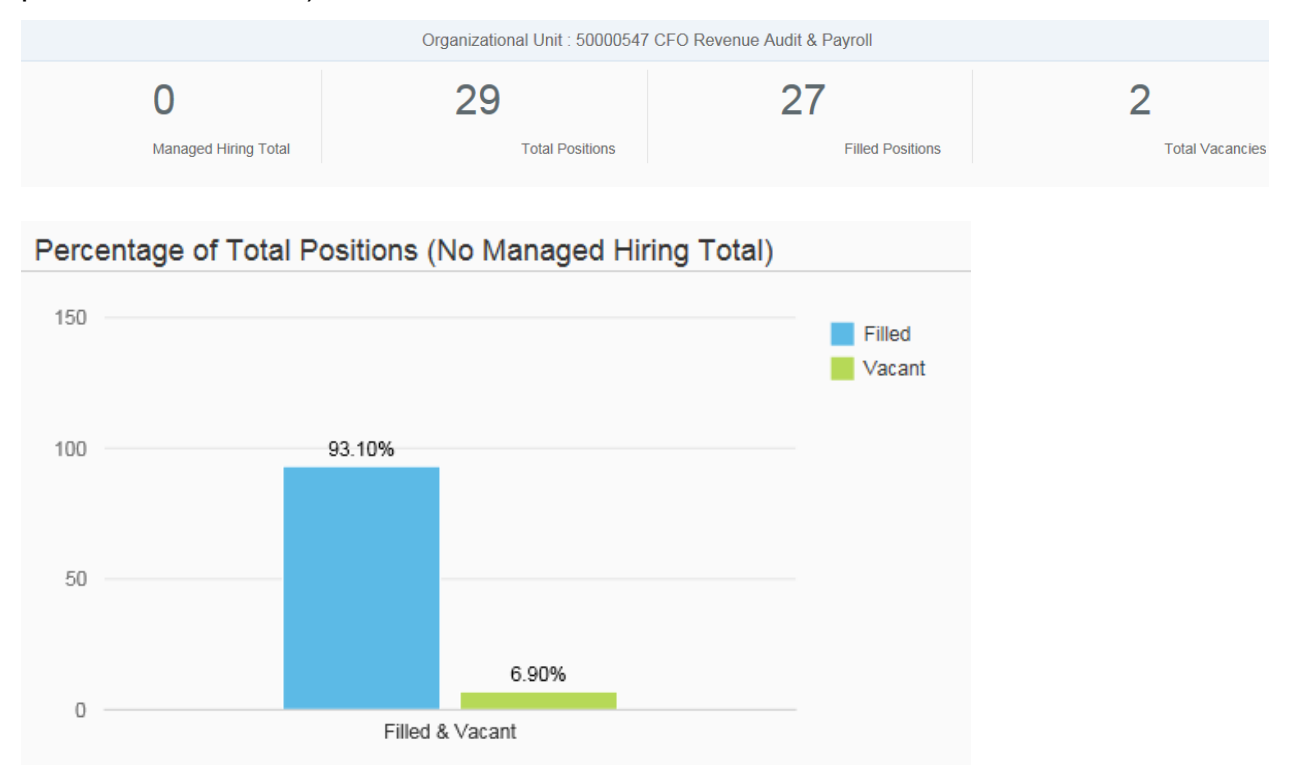

#### 4.3 Breakdown by Organization

This bar chart shows the number of filled and vacant positions broken down by the Deputy or Organizational Unit's (Division/Group) top-down structure.

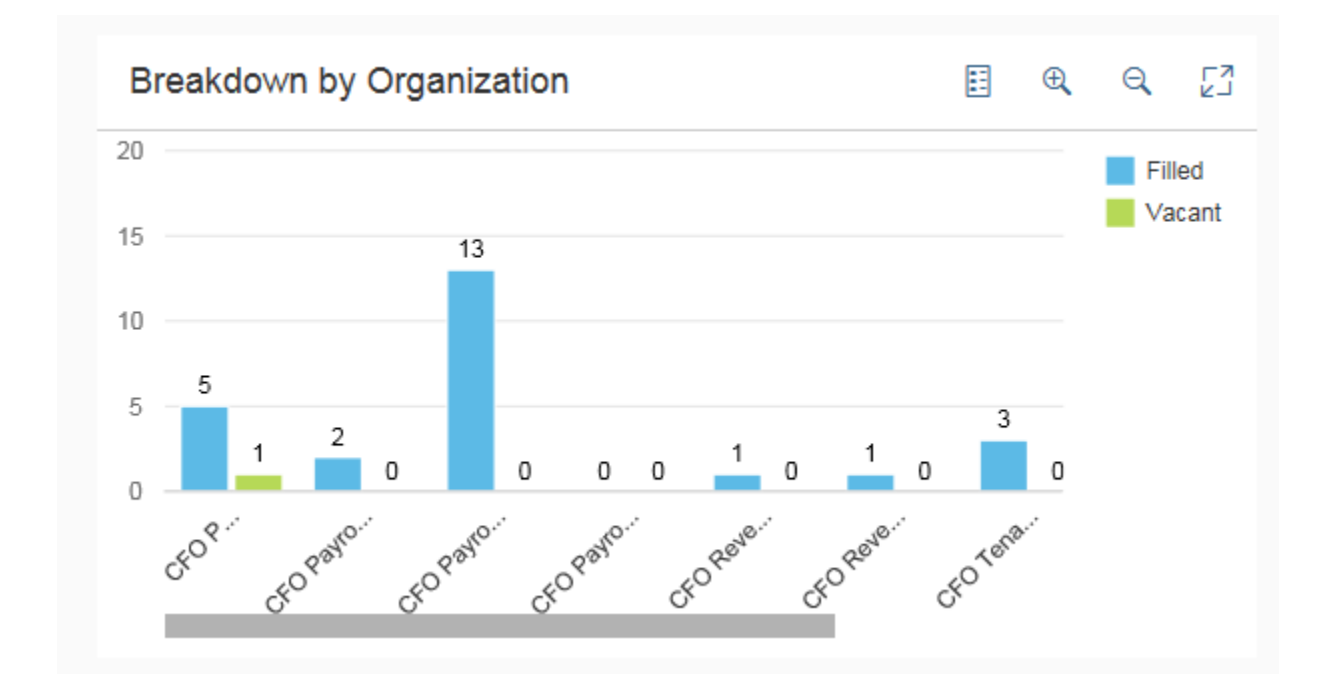

## Something cool!

Located at the top of the charts, the icons below provide added functionality.

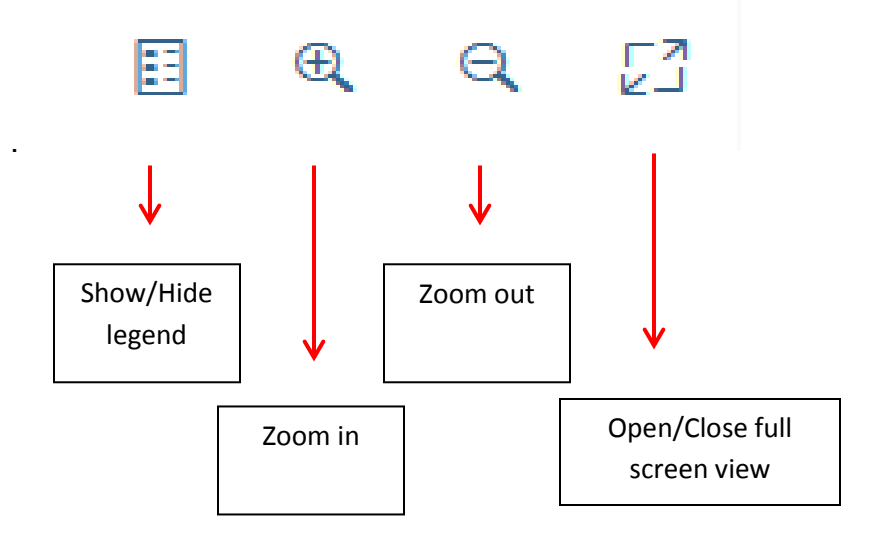

Clicking the open/close full screen icon

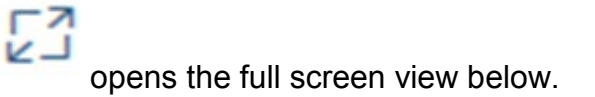

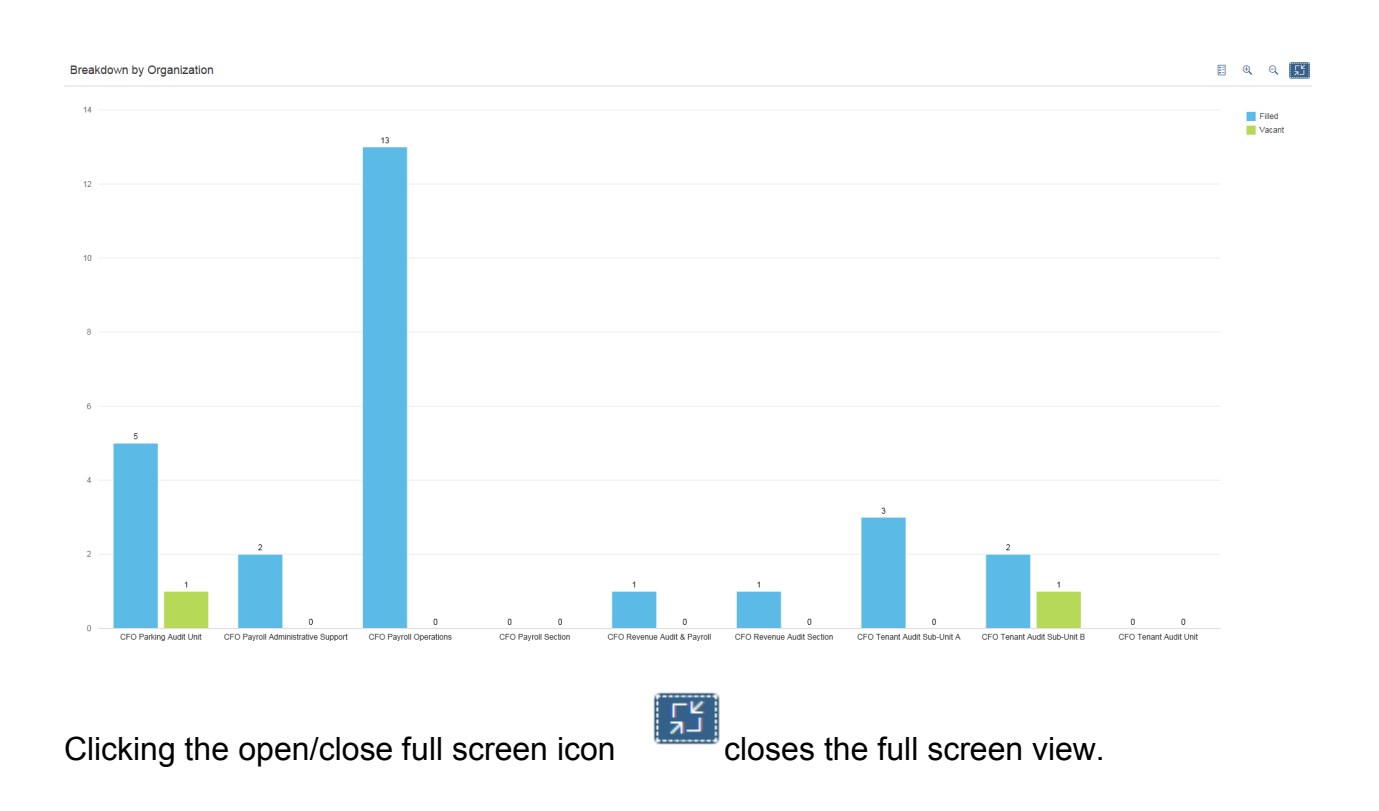

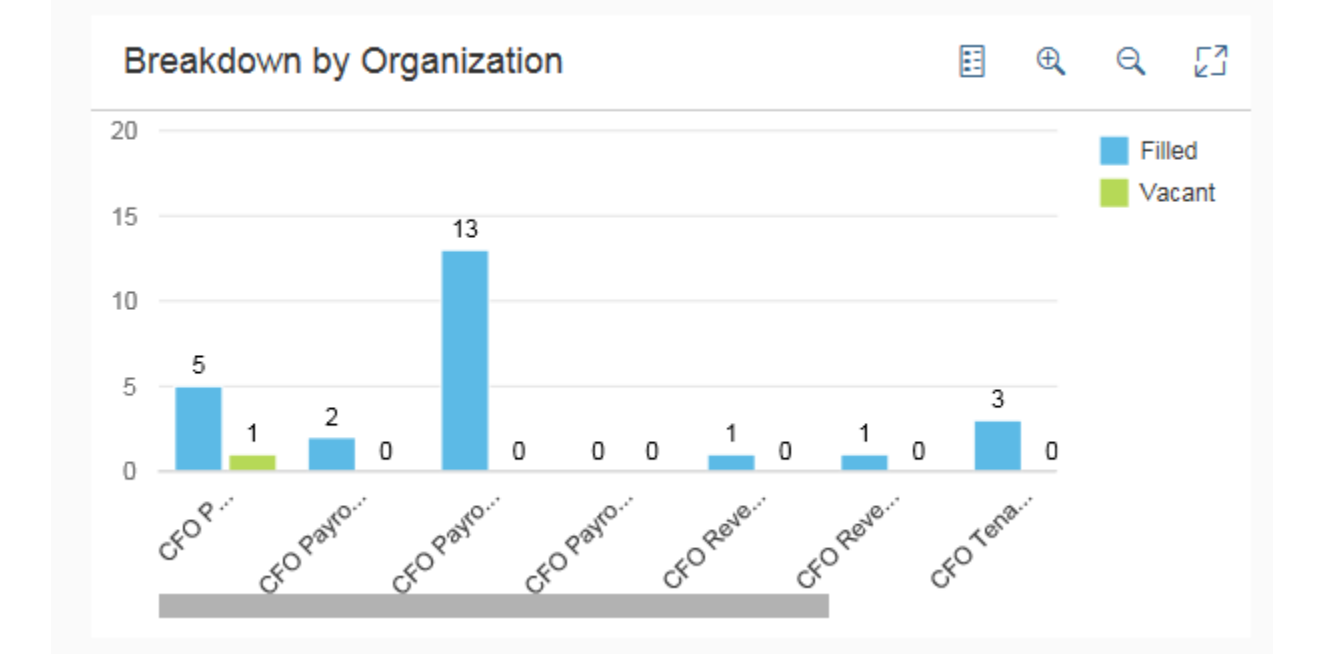

Page | 14

#### 4.4 Breakdown by Classification

This bar chart shows the number of filled and vacant positions by classifications within the Deputy or Organizational Unit's (Division/Group) top-down structure.

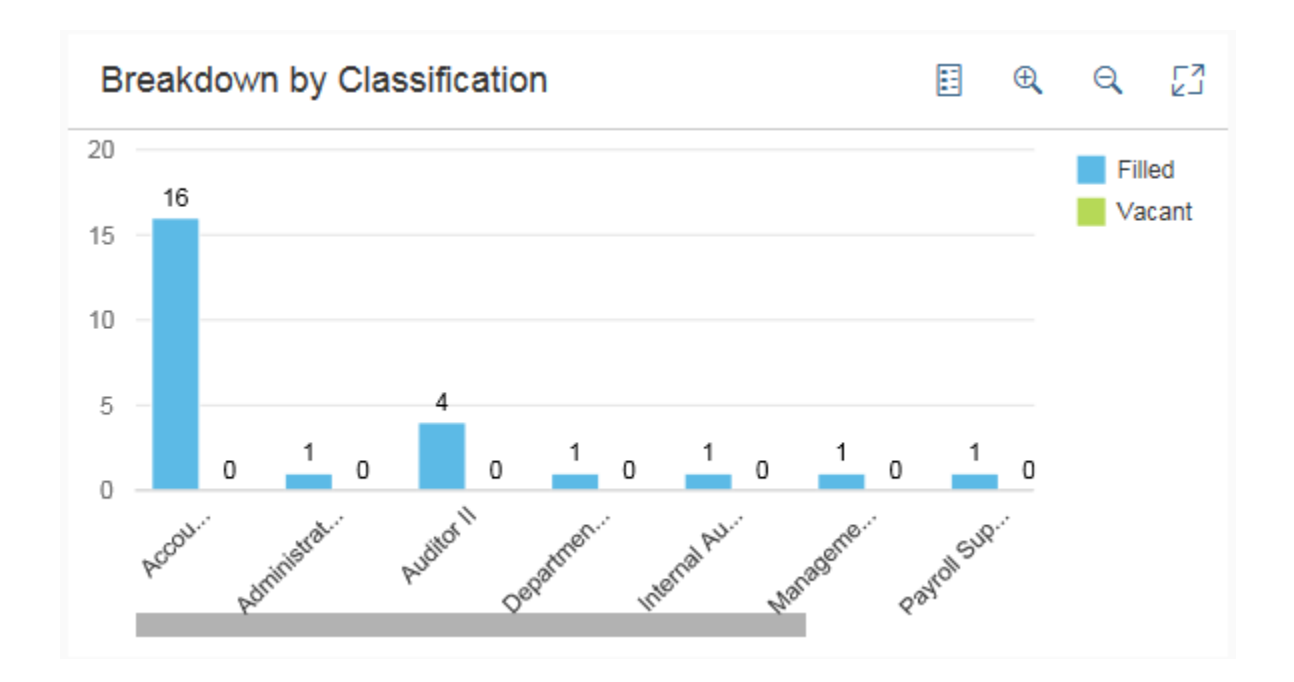

## Something cool!

Located at the top of the charts, the icons below provide added functionality.

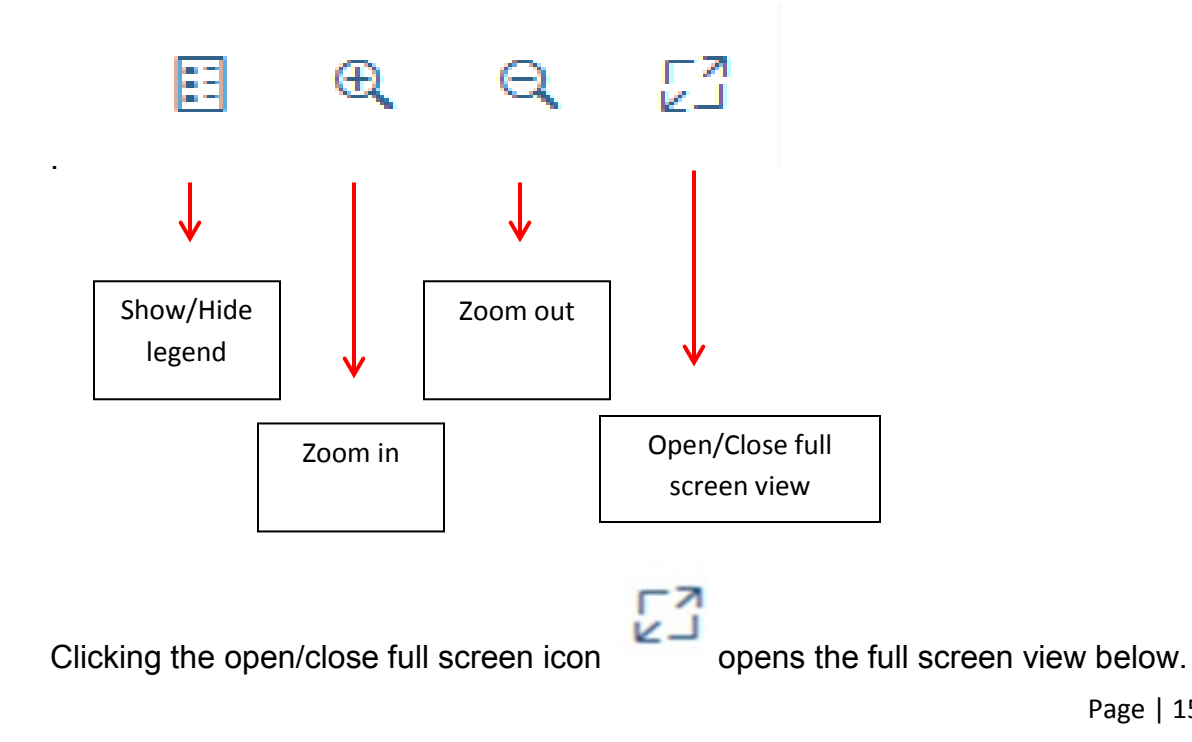

Page | 15

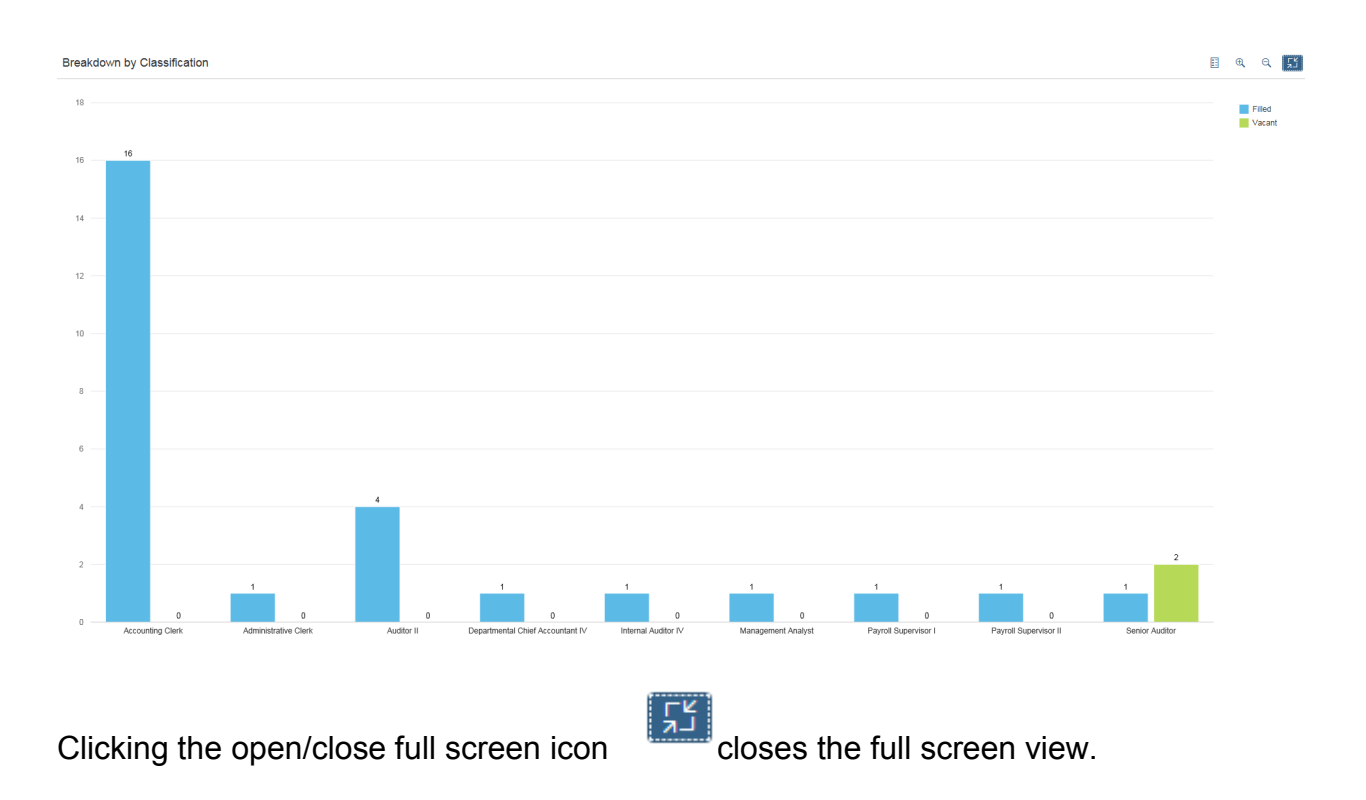

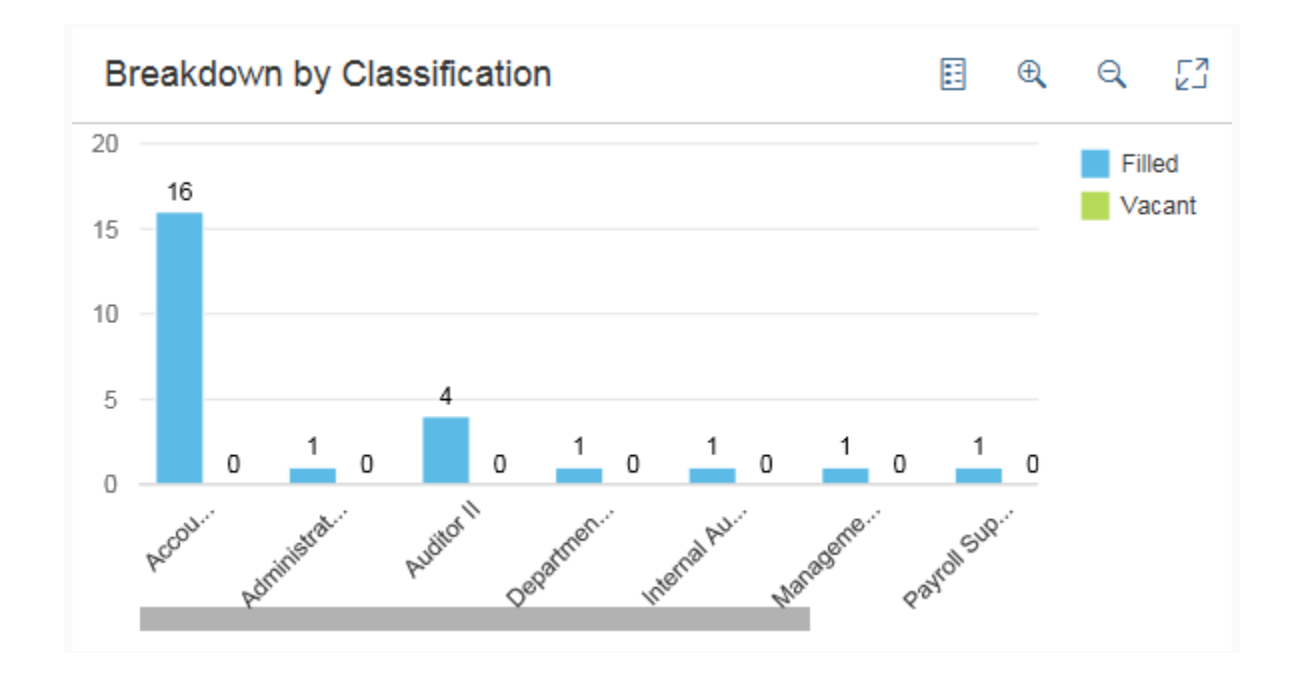

# PHASE 2...Drill down data will be available in the header detail and breakdown charts.